## **REAMs Frequently Asked Questions: For The Applicant**

| Making an Application: FAQ                 |                                                                                                    |
|--------------------------------------------|----------------------------------------------------------------------------------------------------|
| What are the key features of the platform? | REAMs is a web-based platform that allows you<br>to submit an application for ethical review<br>directly to the most appropriate Research<br>Ethics Committee.                                                                                                    |
|                                            | It uses a combination of yes/no questions, drop<br>down menus and text boxes to complete an<br>application.<br>All sections presented must be completed.<br>Additional sections may be presented<br>depending on responses in the 'Project Details'<br>section.<br>-Blue buttons are active: e.g. New Ethics |
|                                            | Application starts a new application<br>-'Save' each section before moving to the 'Next'<br>or work will be lost<br>-A Red asterix means that an entry in the field is                                                                                                    |
|                                            | Some text fields have word limits. Be sure to<br>look for these.<br>The ERRORs button will reveal any sections that<br>are incomplete and indicate if attachments are<br>still required.                                                                                                    |
|                                            | When all ERRORs are addressed a blue SUBMIT<br>button appears. You cannot submit an<br>application until all errors are resolved.<br>New applications and amendments to current<br>applications are selected for.                                                                                            |
|                                            | The Submissions tab shows all your applications<br>with their unique reference number and status<br>ie where in the process they are. You can<br>download applications in word form.                                                                                                    |
| How does the platform work?                | It's a responsive system that expands in<br>response to answers you give to key questions<br>thereby only revealing information specific to<br>your application<br>-questions appear/disappear (drop down)                                                                                                   |
|                                            | -section/tabs appear/disappear (across top)<br>The platform:<br>-looks at coded info, checks boxes but can't<br>read any free text                                                                                                    |

|                                             | -checks if application is complete and forwards                                     |
|---------------------------------------------|-------------------------------------------------------------------------------------|
|                                             | it to the relevant REC based on your School and                                     |
|                                             | the automatically determined level of risk                                          |
| What are the major differences between      | There are now <b>3 risk levels</b> (level 1-3) and the                              |
| REAMs and the current system?               | appropriate level of review is automatically                                        |
|                                             | determined by the application.                                                      |
|                                             | Data Protection Approval is NOT integrated in the platform:                         |
|                                             | -any 1 of 6 trigger questions signifies that Data<br>Protection Review is necessary |
|                                             | -the applicant is directed to contact the DPO                                       |
|                                             | who will oversee a review and offer a letter of                                     |
|                                             | -the applicant uploads this letter against an                                       |
|                                             | attachment call request within REAMs-then and                                       |
|                                             | only then can the application proceed to the<br>REC for ethics approval             |
|                                             |                                                                                     |
| How do I know the status of my application? | Email notifications are sent out from the                                           |
|                                             | application is submitted and when a decision                                        |
|                                             | has been made by the REC.                                                           |
|                                             | A record of emails sent is available in the                                         |
|                                             | 'Notifications' pane on your REAMs homepage.                                        |
|                                             | The 'Submissions' tab shows the status of the                                       |
|                                             | application eg. awaiting review.                                                    |
|                                             | The person icon on the 'Submissions' tab:                                           |
|                                             | -opens up an audit trail of completed steps and                                     |
|                                             | -give access to any comments returned from                                          |
|                                             |                                                                                     |
| There are Errors. What does this mean?      | You will have errors if you have not completed                                      |
|                                             | all required fields or have not uploaded all required attachments                   |
|                                             |                                                                                     |
|                                             | To identify fields you have missed open a                                           |
|                                             | appear as outlined in red.                                                          |
|                                             |                                                                                     |
|                                             | The platform will not let you submit until the errors are all addressed.            |
|                                             | Tins                                                                                |
|                                             | Clicking on each error doesn't take you back to                                     |
|                                             | where in the application so address these                                           |

|                                                        | before you move on to each page/section to prevent them building up as you go.                                                                                                    |
|--------------------------------------------------------|----------------------------------------------------------------------------------------------------|
| What are the attachments and why do I have to do them? | The Attachments are like the Appendices:<br>REAMS makes a running list of required<br>appendices relevant to your specific<br>application. You cannot submit an application<br>unless all required attachments have been<br>uploaded                                                                                                    |
|                                                        | To upload attachments:<br>> open the Attachments tab<br>> browse to find the relevant file on your<br>computer,<br>> identify the attachment type (e.g.<br>Recruitment Information or External Ethics)<br>from the alphabetical drop down list under<br><u>document type</u><br>>Link to a specific method or site or name from<br>the seconds drop down list (if required) <u>under</u><br><u>specific item</u><br>> press 'UPLOAD'<br>> Repeat for each required attachment                                                                                              |
|                                                        | Tips<br>-upload each attachment as you go-ideally<br>before you leave a section so that they don't<br>build up<br>- you only need those attachments that the<br>system prompts<br>-generic (alphabetical) menu list under<br>document type and specific item (to named<br>person/site)<br>-make sure to save them with a reference to<br>the application name/unique reference number<br>of the application.<br>-any extra attachments you wish to upload can<br>be done so by selecting ' <u>other documentation'</u><br>from the drop down menu under 'document<br>type' |
| Is there any help available?                           | There is Help Text in a blue shaded box in every<br>section of application that has some high level<br>hints and links to templates, and to the<br>accompanying Guidance Document                                                                                                    |
|                                                        | The Guidance Document is very comprehensive<br>but is searchable. Use the suggested search<br>terms in the Help Text to find relevant<br>information quickly.                                                                                                    |

|                                             | Applicant support is available on our website<br><u>here</u> .<br>There is a dedicated System Administrator<br>available to help with all queries who can be                                                                                                    |
|---------------------------------------------|----------------------------------------------------------------------------------------------------|
|                                             | Office.Dean.Res@tcd.ie                                                                                                    |
| How do I Log-in?                            | 1. <u>TCD Academic Staff/Students</u> are<br>automatically registered on REAMs:                                                                                                    |
|                                             | Go to <u>https://www.ethics.tcd.ie</u><br>Select Office 365<br>Enter TCD Email when prompted (not user<br>name)                                                                                                    |
|                                             | <ol> <li><u>TCD Professional staff, Visiting</u><br/><u>Academics/Students, non-TCD</u><br/><u>collaborators</u> must be pre-registered<br/>manually by the REAMs administrator<br/>by emailing <u>Office.Dean.Res@tcd.ie</u></li> </ol>                                                                           |
|                                             | Go to <u>https://www.ethics.tcd.ie</u><br>Ignore Office 365 rather Click on the cursor<br>Enter your email when prompted<br>Click on the forgot password and follow the<br>prompts.                                                                                                    |
| Is it possible to log-in via a group email? | No<br>-it has to be an individual email address due to<br>how the authentication works at log-in<br>-can still keep the general email but need to log<br>in as self                                                                                                    |
| Can I change my personal details?           | You can customise your profile in REAMS, for<br>example by adding a picture.<br>If the auto-populated information about you is<br>incorrect it means that your staff or student<br>record is inaccurate.<br>-to correct your staff record contact HR.<br>-to correct a student record contact Academic<br>Registry |
| Can I see an application form in totality?  | Upfront overview of sections is not possible:<br>-REAMs is not a mirror of old SAF<br>-questions turn off/on sections to make it more<br>appropriate to application<br>-generates the form<br>-no separate (eg. SAF) form required                                                                                 |

|                                                                                                    | Rather answers to certain questions turns<br>off/on 11 sections (across bar at top) eg.<br>-human/animal<br>-funding/risk<br>-consent/ health<br>-data protection                                                                                                    |
|----------------------------------------------------------------------------------------------------|----------------------------------------------------------------------------------------------------|
| What if I have external ethical approval already<br>eg do I still need to complete an application in<br>REAMs? | Yes.<br>You can indicate that you have ethical approval<br>from another committee and will be asked to<br>upload the approval as an attachment.                                                                                                    |
| Where do I get the data protection application form?                                                           | If your application triggers a requirement for a<br>data protection review, a pop-up will appear<br>alerting you to this and advising you to contact<br>the data protection office.<br>The DPO will then oversee a review of your<br>application (including any DPRA/DPIA) and on<br>completion you will get a letter to upload<br>against an attachment call request on REAMs.<br>NB. If you have been required to complete a<br>DPIA for another research site you can<br>uploaded this as an attachment. |
| Where do I get my consent forms?                                                                               | There are two different consent forms you may<br>be asked to develop:<br>-informed consent<br>-explicit consent for health research<br>Links to templates for each can be found in the                                                                                                    |
|                                                                                                    | blue shaded help text and in the Guidance<br>Document                                                                                                    |
| Is there a particular PIL to use?                                                                              | <ul> <li>There are 3 possible templates for the PIL.</li> <li>PIL for a Health related project where personal data is being processed</li> <li>PIL for any other project where personal data is being processed</li> <li>PIL for research where personal data is NOT being processed</li> </ul>                                                                                                    |
| What do I choose-I am staff and a student?                                                                     | This depends on your role in the research.<br>If you are a student and the project is for<br>academic credit you are applying as student<br>and your role is as PI<br>If you are a student but applying as a research<br>assistant on behalf of a postdoc or professor<br>you are applying as staff and your role is non-PI                                                                                                    |

|                                                                                                    | : eg research for a PhD should be 'student' even<br>if teaching on the side ie. 'staff'<br>-post doc: staff<br>-research assistant: staff                                                                                           |
|----------------------------------------------------------------------------------------------------|----------------------------------------------------------------------------------------------------|
| Why does the system need to capture employer details?                                                          | This informs the REC if applicants have other<br>affiliations relevant to the application eg:<br>-staff with a hospital position, or<br>-part-time students in professional<br>employment                                           |
| Why do collaborators need to be recorded?                                                                      | This gives the REC information about the other members of the Research Team                                                                                                    |
|                                                                                                    | Students add their academic supervisor as a TCD collaborator.                                                                                                    |
|                                                                                                    | Non-PI applicants add the PI as a TCD<br>Collaborator                                                                                                    |
|                                                                                                    | Any TCD collaborator can coedit the application<br>in draft form and also non-TCD collaborators<br>(they have to be pre-registered on system) can<br>have full read access to the application.                                      |
|                                                                                                    | The only collaborators required to sign the application are the PI or supervisor                                                                                                    |
| Do I still apply directly to the REC at Faculty or<br>School Level?                                            | No<br>REAMs determines the most appropriate REC<br>to review your application using information<br>about your School and the risk level.<br>You do not have to identify the REC before<br>starting an application.                  |
| What if I click on the wrong school?                                                                           | If you click on the wrong school it will<br>automatically direct to that REC<br>-the REAMs can reset it for you<br>OR                                                                                                    |
|                                                                                                    | -you can contact the REC and ask them to<br>override the committee to the correct one:this<br>resets the application to draft and you have to<br>resubmit.                                                                          |
| Do I have to complete training (research<br>integrity, GDPR) in advance of a REAMs<br>application?<br>Eg. GDPR | The REAMs platform is neutral:<br>-it doesn't force obligations on applicants<br>-it doesn't present a barrier or police the<br>applicant<br>-it trusts that the applicant will do what is<br>required to prepare for the research. |

|                                                                                                    | If say 'yes' system will require certs as proof in<br>the attachment list and so the application<br>cannot proceed until this is done.<br>If say 'no' there is no requirement for an<br>attachment and the application can be<br>submitted.<br>Reports will show the extent of the issue ie.<br>number of submissions without training<br>completed.                                           |
|----------------------------------------------------------------------------------------------------|----------------------------------------------------------------------------------------------------|
| Who officially signs off the application?                                                                                                    | Applicants sign off as the last step before<br>submission<br>-If the applicant is a Student the Supervisor will<br>be asked to sign-off:<br>-If the applicant is not the PI, the PI will be<br>asked to signoff<br>Only one digital signature is required in REAMs<br>rather than all researchers/collaborators in a<br>team<br>All sign-offs are recorded digitally on the<br>REAMs platform. |
| Can colleagues collaborate to help complete my application?                                                                                                    | <ul> <li>In draft form, before submission, it is possible<br/>to allow collaboration on a document by team<br/>members including the PI/supervisor</li> <li>NB. It is possible even if collaborators are<br/>outside TCD although they can read only.</li> <li>NB. Take care not to override editing-best to do<br/>offline and then cut and paste into the<br/>application.</li> </ul>        |
| What's the difference in the definitions of risk<br>in the:<br>-Risk section/tab<br>-data risk in the data protection (DP)<br>section/tab<br>-Risk Level of the application | Risk tab/section is about the risk a project<br>poses to each of:<br>-the researcher(s)<br>-the participant(s)<br>-the site(s) where the research is done<br>DP risk is for data processing risk solely<br>Risk Level is the level of review that the project<br>requires. Projects are assigned automatically to<br>Level 1, 2, or 3.                                                         |
| The word limit for a text field is not large<br>enough for me to include all the information<br>relevant to that field. What should I do?                                   | Word limits are designed to encourage precision and efficiency in describing your study.                                                                                                    |

|                                                                                                    | If the word limit for any text field is insufficient<br>you can upload the entry as an attachment –<br>under Document Type select 'Other<br>Documentation' and in the text field enter 'REF<br>Attachment [NAME]'<br>Where there is not enough space then:<br>-bundle information together/ package<br>documents for efficiency eg methods<br>OR<br>-upload a protocol as an attachment by<br>selecting 'other documents' from the<br>alphabetical attachment list.                      |
|----------------------------------------------------------------------------------------------------|----------------------------------------------------------------------------------------------------|
| Do all research projects have to go to full ethical review?                                                                                                    | There is a pop-up banner when you click 'new<br>ethics application' which directs you to a check<br>list of research that does not require ethical<br>review.                                                                                                    |
|                                                                                                    | NB. Even if ethics is not required, data protection may still be so check with DPO                                                                                                    |
|                                                                                                    | If your research does require ethical review, all<br>applications in REAMs, regardless of level, must<br>go to the REC for ethical review.                                                                                                    |
| I've noticed that the platform requests the<br>External Ethical Approval form but I haven't<br>received it yet-can I get TCD approval pending<br>receipt of this? | REAMs cannot offer any 'approval in principle'.<br>Where external ethical approval is required it<br>must be achieved before applying to TCD<br>through REAMs.<br>All approvals must be received prior to TCD<br>approval to ensure that the research achieves<br>the correct level of ethical/ data protection<br>scrutiny.<br>However, there may be instances where<br>individual sites or sources require specific<br>ethics approval-see below for how to manage<br>these situations |
| My research requires approvals<br>(licences/permits/ethics) from a site or source<br>but I have yet to obtain it, what should I do?                               | In cases where there are several<br>sites/sources requiring licences/permits or<br>providing ethics approval, it is recognised<br>that, in some instances, not all permissions will<br>have been secured before the application is<br>submitted to the REC.<br>In such cases, a REC may grant approval for the<br>research to proceed at the sites for which<br>licences/permits have been secured or ethics<br>approval has been granted.                                               |

|                                                                              | In Project Details, under Add Data Collection<br>site/source select the option 'Site/Source ethics<br>required but not yet obtained from this site'<br>This will alert the REC that it is underway.<br>Approval for the conduct of research at<br>additional sites may be requested subsequently<br>through an application for an amendment to<br>the proposal.                                                                                                    |
|------------------------------------------------------------------------------|----------------------------------------------------------------------------------------------------|
| What if I have made a mistake in the submission, I cannot seem to change it? | When you press SUBMIT the application cannot<br>be edited unless it is reset to draft.<br>Requests to reset to draft need to made by<br>direct email to the next person in the workflow.<br>If you are a student you can ask your supervisor<br>to 'return to you to edit' rather than sign off.<br>If you are not the PI you can ask your<br>supervisor to 'return to you to edit' rather than<br>sign off.<br>If you are Staff and the PI you can request the<br>REC Admin to reset to draft rather than assign<br>to reviewers. |
| What's the difference between recruitment data and research data?            | Recruitment data-contact information for<br>recruiting participants whereas<br>Research data-is the data that is collected and<br>processed/analysed as part of the research, to<br>be used as findings.                                                                                                    |
| What is a Consent Declaration?                                               | This is NOT the same as a consent form.<br>It is a specific declaration required for Health<br>Research that involves getting pre-approval<br>from the HRDC.                                                                                                    |
| What are Interventions?                                                      | These are experimental elements tested in a research setting among a participant group and can be educational, health related or medicinal.                                                                                                    |
| What happens when I conduct a trial of a medicinal product or device?        | You will be asked to upload a letter of<br>compliance from the Head of Clinical<br>Sponsorship Oversight.<br>You should contact them <u>her</u> e and they will<br>review your research and provide you with a<br>letter signifying your compliance.                                                                                                    |

| What are the timelines for submission, feedback, approval?                                                                                     | Each REC operates to its own deadlines for<br>submission and time-lines for review.<br>Information should be available on the REC<br>website.                                                                    |
|----------------------------------------------------------------------------------------------------|----------------------------------------------------------------------------------------------------|
| How to I make changes to the application when<br>I've heard back from the REC                                                                  | Feedback from the REC in terms of 'make<br>revisions' will direct you to certain sections/<br>question numbers to correct and your<br>application will be reset to 'draft' form in order<br>for you to do this.  |
|                                                                                                    | You should do these edits and resubmit your<br>application with a cover note confirming that<br>you have done the changes with a summary of<br>them.                                                             |
|                                                                                                    | The REC can see the changes as there is an icon<br>next to each field in the application form which<br>is red when the field has been changed. Clicking<br>on this shows the history of changes in the<br>field. |
|                                                                                                    | NB. Each submission/resubmission is registered with a Version number to keep track of the changes.                                                                                                    |
| What if something changes in my research protocol-how do I make an Amendment?                                                                  | When you click on 'New Ethics Application' you are asked to indicate if this is a new application or an amendment.                                                                                               |
| NB. An amendment is only for small changes to your research eg. data collection dates, members of research team.                               | When you click on amendment, a dropdown list<br>appears of all your approved submissions, and<br>you select the one that you are amending.                                                                       |
| Any changes that are significant require a new<br>application eg. anything that affect the consent,<br>form, PIL or the data protection review | A new title is generated (the original with an<br>'amendment' badge added) and a unique<br>reference number is assigned.                                                                                         |
|                                                                                                    | The original application information and all<br>attachments are present in the new application<br>and you can make changes and resubmit and<br>track using the new unique-reference number.                      |
|                                                                                                    | NB. In submitting the amendment you may be<br>asked to reattach any attachments specific to a<br>names person, method or site                                                                                    |
| How do I get an approval letter?                                                                                                    | An approval letter will automatically appear in<br>the attachments section once the application is<br>approved by the REC and can be downloaded.                                                                 |
|                                                                                                    | It reminds you the researcher:                                                                                                    |

|                                                                                        | <ul> <li>-that the approval is valid for the timelines<br/>stated in the application only</li> <li>-your responsibilities regarding conducting the<br/>research with ethical principles and within<br/>GDPR law.</li> <li>It directs you where to find, download and send<br/>follow-up forms for: adverse events, end of</li> </ul> |
|----------------------------------------------------------------------------------------|----------------------------------------------------------------------------------------------------|
| What follow-up documentation will the asked                                            | project, annual reports  Prompt empils will be cent from                                                                                                    |
| to submit if any?                                                                      | noreply@academic.ie to remind you to submit<br>an end of project report, annual report.                                                                                                    |
| Why am I asked to enter information about the countries where I will collect data?     | This simply alerts the REC if research is being conducted in 'no go' countries                                                                                                    |
| Why is there no option for Northern Ireland?                                           | If NI then choose UK even though in collecting<br>data it is often treated like an extension of<br>Ireland.                                                                                                    |
| How does REAMs handle Phased studies (eg. 1 <sup>st</sup> qual/ 2 <sup>nd</sup> quant) | These can be handled in 2 different ways:<br>-if concurrent steps within same piece of<br>research, then all information must be entered<br>into one application                                                                                                    |
|                                                                                        | -if the steps are phased ie the 2 <sup>nd</sup> phase<br>depends on the outcome of the 1 <sup>st,</sup> then 2<br>applications must be made with the 2 <sup>nd</sup><br>application being linked to the parent by name<br>(a selection drops down when you click it is a<br>phased study)                                            |
| Are my previous submissions saved?                                                     | All submissions are automatically given a version number (starting from V1) and are saved wo the attachment section on submission.                                                                                                    |
| Why can't I see the name of the reviewers and their individual comments?               | This anonymity in an important part of the ethical review process.<br>You will receive the comments as a                                                                                                    |
|                                                                                        | consolidated review from the REC.                                                                                                    |
| Is it Ok to say no to a question eg consent?                                           | Yes, the REC is the ultimate decision-maker and will feedback if incorrect.                                                                                                    |
| How does REAMs interface with research in hospitals.                                   | REAMs does not interface with hospital RECs.                                                                                                    |

|                                                                                                    | JREC has special status and as a result, research<br>with this approval does not need TCD ethical<br>approval.<br>However, other hospital RECs are a separate<br>entity and will be treated by TCD as an external<br>REC ie approval must be granted by the hospital<br>REC before any application can be processed by<br>TCD. |
|----------------------------------------------------------------------------------------------------|----------------------------------------------------------------------------------------------------|
| How does REAMs interface with Animal Research-lab?                                                                                                    | REAMs forwards to AREC. This is the same process as before but REAMs now records this research for reporting purposes.                                                                                                    |
| How to add more labs/ more countries to a study after approval has been granted?                                                                            | This is done by making amendment (see<br>Amendment FAQ) You will be asked what study<br>you are amending to ensure the amendment is<br>linked back to the original application                                                                                                    |
| .I am a professional staff member conducting<br>research with no affiliation to any school or<br>faculty so what REC will my application be<br>assigned to? | Research Ethics Committees are located in<br>academic Schools and Faculties.<br>It is recommended that you consult with the<br>Chair of a REC that will have the disciplinary<br>expertise to review your research proposal and<br>enter that School on the Applicant Collaborator<br>section of the application.              |
|                                                                                                    | An Appendix at the end of the REAMs Guidance<br>document details all the RECs if you have any<br>queries in advance of your application or would<br>like to approach a school to find a home for<br>your application.                                                                                                    |
|                                                                                                    | NB. Where this is not obvious or you have no luck, then contact the REAMs administrator to advise.                                                                                                    |
| If I put in multiple applications, do I have a better chance of getting approval quicker?                                                                   | No.<br>You should work on one application, the time<br>taken is related to the REC's processes not the<br>REAMs platform.                                                                                                    |
| Can I apply for ethics from a TCD REC if I am not<br>a Staff member or registered student of TCD?                                                           | The current policy is available <u>here</u> :                                                                                                    |